# ةينيبلا تالصوملا ءاطخأ فاشكتسأ 6400 ةلسلسلا نم اهدادرتساو ةيفيللا ليمحتلا ةادأ ةبلاطم يف تفقوت يتلا

## تايوتحملا

قمدق مليا قميد قرمانا تاب ل طالم لي تاب ل طالم ال تاب ل طالم ال قميد فسيم ل التانيوك مليا قمين سريل التابول عم قمين سريل ال قمين سريل ال المانيم قداع تسيا قل من تاذ تامول عم قل من تاذ تامول عم

## ةمدقملا

رمأ هجوم نم (Fl) ةيفيللا تاونقلل ينيب لاصتا ةداعتسإ ةيفيك دنتسملا اذه حضوي عادختسالل ةلباق ريغ روص كيدل نوكت امدنع ليمحتلا SI.

## ةيساسألا تابلطتملا

تابلطتملا

:ةيلاتا عيضاوملاب ةفرعم كيدل نوكت نأب Cisco يصوت

- Cisco نم (UCSM) ةدحوماا ةبسوحاا ماظن ريدم •
- (CLI) رماوألا رطس ةەجاو •

ةمدختسملا تانوكملا

6400 ل ةينيبلا ةيفيللا تالصوملا ىلإ دنتسملا اذه يف ةدراولا تامولعملا دنتست Series.

ةصاخ ةيلمعم ةئيب يف ةدوجوملا ةزهجألاا نم دنتسملا اذه يف ةدراولا تامولعملا عاشنا مت. تناك اذا .(يضارتفا) حوسمم نيوكتب دنتسملا اذه يف ةمدختسُملا ةزهجألا عيمج تأدب رمأ يأل لمتحملا ريثأتلل كمهف نم دكأتف ،ليغشتلا ديق كتكبش.

## ةيساسأ تامولعم

- اەنم يأ وأ ةيلخادلا ةينبلا تالاصتإ نم لك لطعت دنع تاوطخلا ەذە ذيفنت كنكمي ليمحت رمأ ەجوم يف اەقيلعتو ،ديەمتلا ةداعإو ،ةتباثلا جماربلا ةيقرت ءانثأ يلخادلا ةينبلا لاصتا ىلع قلماع روص كيدل سيلو ،تاجتنملا
- تافلملاب لمحم يملاع يلسلست USB صارقأ كرحم دنتسملا اذه يف لحلا بلطتي (TFTP) طسبملا تافلملا لقن لوكوتورب لثم تافلملا لقن لوكوتورب وأ ةيرورضلا بلطتي هنإف ،TFTP مادختسإ ةلاح يف ،Fl ىلإ مكحت ةدحو لبك نيلحلا الك بلطتي امك Fl.
- ججي افلملا عيزوت لودجب صاخلا تافلملا ماظن مادختساب USB قيسنت بجي •
- ةينبلا تافلم نم تايئانثلا جارختسال ةيرورض WinRAR وأ Virzip لثم جارختسالا قادأ ل قيساسألا UCS.

## قصتلا و 6400 Series Fabric Interconnect reboot اقلك شملا ليمحتلا ةادأ ةبلاطم ةذفان يف

مث ،تباثلا جمانربلا ةيقرت ءانثأ Fl يئابرەكلا رايتلا عاطقنا دنع عئاش لكشب رەظي اذەو كنكمي يتلا ىرخألا تاەويرانيسلا ضعب دجوت .ليمحتلا رمأ ەجوم يف قلعيو ،ەليغشت ةداعإ دوجو وأ ةقاطلل عقوتم ريغ عاطقنا تالاح ثودح دنع ليمحتلا ةادأ ةبلاطم يف اەتەجاوم .تافلملا ماظن يف ةريطخ تالكشم

## لحلا

دوجو مزلي ،TFTP وأ USB ىلع ةدوجوملا روصلا مادختساب FI 6400 تافلم ماظن ةداعتساب مق مق .بلطتي اضيأ ءانيم ةرادإ fi لا ىلإ لبك نوكي TFTP تلمعتسا نإ .مكحتلا ةدحوب لاصتا دكأتو ،ةرورضلا بسح FI نيوكتب مق مث ،FI ىلع اهطيشنتو اثيدح ةتبثملا تافلملا لقنب ليمحتلا ةادأ ةبلاطمل هديهمت مدع نم

الو ىرخأ ةقيرط يأب FI دادرتسإ نكمي ال امدنع طقف ةلاقملا هذه مادختسإ بجي :ريذحت 🗥 بال المان المان المان المان المان المان المان المان المان المان المان المان المان المان المان المان المان المان

USB ذفنم ربع ينيبلا طبرلا ذفانم ةداعتسإ

بيولا ىلع Cisco عقوم ىلع جماربلا مسق ىلإ لقتناو حفصتم ليغشتب مق .1 ةوطخلا. يفلاثملا يف .6400 ةلسلسلان تم Fl رادصإ UCS Infrastructure Software Bundle بسانملا ليزنت ةمزح (22)42 ةغيص تلمعتسا ،ةروصلا. - -> C

### Software Download

| Search                             |         | UCS Infrastructure and UCS Manag                                                                                           | ger Softwa                           | are                        |             |
|------------------------------------|---------|----------------------------------------------------------------------------------------------------|--------------------------------------|----------------------------|-------------|
| Expand All Colla Suggested Release | pse All | Release 4.2(2c)                                                                                                    | Related Links<br>Release Note for 4. | and Documentation<br>2(2c) |             |
| 4.2(2c) 😒                          |         |                                                                                                    |                                      |                            |             |
| 4.1(3j) <mark>O</mark>             |         | File Information                                                                                                    | Release Date                         | Size                       |             |
| 4.0(4n) 🧿                          |         | The UCS Infrastructure Software Bundle contains: - NX-OS software for the UCS 6332 Fabric Interconnects - Firmware for the | 19-Sep-2022                          | 1329.38 MB                 | <u>+</u> \; |
| Latest Release                     | ~       | fabric extenders and I/O modules - UCS Manager - Chassis<br>Management Controller - UCSM Capability Catalog.               |                                      |                            |             |
| 4.2(2d)                            |         | ucs-6300-k9-bundle-infra,4.2.2c.A.bin                                                                                      |                                      |                            | _           |
| 4.1(3j) <mark>O</mark>             |         | The UCS Infrastructure Software Bundle contains: - NX-OS software for the UCS 6454 Fabric Interconnects - Firmware for the | 19-Sep-2022                          | 2432.44 MB                 | <u>+</u>    |
| 4.0(4n) 🔿                          |         | fabric extenders and I/O modules - UCS Manager - Chassis                                                                   |                                      |                            |             |
| 3 2(3n)                            |         | Management Controller - UCSM Capability Catalog.                                                                           |                                      |                            |             |

.Extract Files ديدحتو فلم UCS Infrastructure Software Bundle ىلع نميألا سواملا رزب رقنا .2 ةوطخلا

ايل امو ،zip، WinRAR لثم جارختسإ ةادأ كيدل نوكي نأ ةوطخلا هذه بلطتت :ةظحالم 7-zip، WinRAR يل امو ،

|                                       | e v O O Search    | UCS Infrastructure Software                                          |                                                                                                    |
|---------------------------------------|-------------------|----------------------------------------------------------------------|----------------------------------------------------------------------------------------------------|
| Name                                  | Date modified     | Type Size                                                            |                                                                                                    |
| ucs-6400-k9-bundle-infra.4.2.2c.A.bin | 12/2/2022 8:56 PM | BIN File 2.490.8                                                     | 820 KB                                                                                                    |
|                                       |                   | Open with Share with Skype Move to OneDrive                          | · ·                                                                                                    |
|                                       |                   | 7-Zip                                                                | Open archive                                                                                                    |
|                                       |                   | Edit with Notepad++                                                  | Open archive                                                                                                    |
|                                       |                   | 년 Share                                                              | Extract files                                                                                                    |
|                                       |                   | Give access to<br>Cisco Secure Endpoint<br>Restore previous versions | Extract Here<br>Extract to "ucs-6400-k9-bundle-infra.4.2.2c.A\"<br>Test archive                                         |
|                                       |                   | Send to                                                              | Add to archive<br>Compress and email                                                                                    |
|                                       |                   | Cut<br>Copy                                                          | Add to "ucs-6400-k9-bundle-infra.4.2.2c.A.bin.7z"<br>Compress to "ucs-6400-k9-bundle-infra.4.2.2c.A.bin.7z" and email   |
|                                       |                   | Create shortcut<br>Delete                                            | Add to "ucs-6400-k9-bundle-infra.4.2.2c.A.bin.zip"<br>Compress to "ucs-6400-k9-bundle-infra.4.2.2c.A.bin.zip" and email |
|                                       |                   | Panama                                                               | CRC SHA                                                                                                    |

دلجم UCS Infrastructure Software Bundle ديدجلا جرختسملا ىلع جودزملا رقنلاب مق .3 ةوطخلا.

| 📕   🗹<br>File | UCS Infrastructure Software<br>Home Share View                                                                                                    |                   |                             |              | - • ×<br>~ € |
|---------------|----------------------------------------------------------------------------------------------------|-------------------|-----------------------------|--------------|--------------|
| ← →           | → ↑ 1 × 000 × 000 × | ✓ ひ ♀ Search      | UCS Infrastructure Software |              |              |
|               | Name                                                                                                    | Date modified     | Туре                        | Size         |              |
| * *           | ucs-6400-k9-bundle-infra.4.2.2c.A                                                                                                    | 12/4/2022 1:43 PM | File folder                 |              |              |
|               | ucs+6400-k9-bundle-infra.4.2.2c.A.bin                                                                                                    | 12/2/2022 8:56 PM | BIN File                    | 2,490,820 KB |              |
| -             |                                                                                                    |                   |                             |              |              |
| -             |                                                                                                    |                   |                             |              |              |
|               |                                                                                                    |                   |                             |              |              |
|               |                                                                                                    |                   |                             |              |              |
|               |                                                                                                    |                   |                             |              |              |
|               |                                                                                                    |                   |                             |              |              |
|               |                                                                                                    |                   |                             |              |              |
| 2             |                                                                                                    |                   |                             |              |              |
| × -           |                                                                                                    |                   |                             |              |              |
|               |                                                                                                    |                   |                             |              |              |
| > 🖻           |                                                                                                    |                   |                             |              |              |
| ⇒ ♦           |                                                                                                    |                   |                             |              |              |
| > 1           |                                                                                                    |                   |                             |              |              |

.Extract Files ددجو دلجملا لخاد UCS Infrastructure Software Bundle ىلع نميألا سواملا رزب رقنا .4 ةوطخلا

|      | ucs-6400-k9-bundle-infra.4.2.2c.A |                   |                                      |      |                                                               |   | — c | ×      | ( |
|------|-----------------------------------|-------------------|--------------------------------------|------|---------------------------------------------------------------|---|-----|--------|---|
| File | Home Share View                   |                   |                                      |      |                                                               |   |     | $\sim$ | 0 |
| ←    |                                   | v U 2 3           | Search ucs-6400-k9-bundle-infra,4.2. | 2c.A |                                                               |   |     |        |   |
|      | Name                              | Date modified     | Туре                                 | Si   | ze                                                            |   |     |        |   |
| *    | ucs-6400-k9-bundle-infra.4.2.2c.A | 9/18/2022 3:46 AM | A 5.1 -                              |      | 2.491.670 KB                                                  |   |     |        |   |
|      |                                   |                   | Open with                            |      |                                                               |   |     |        |   |
|      |                                   |                   | Share with Skype                     |      |                                                               |   |     |        |   |
|      |                                   |                   | Move to OneDrive                     |      |                                                               | - |     |        |   |
| 1    |                                   | L                 | 7-Zip                                | >    | Open archive                                                  |   |     |        |   |
| 1    |                                   |                   | Edit with Notepad++                  |      | Open archive                                                  | > |     |        |   |
| 10   |                                   |                   | Er share                             |      | Extract files                                                 |   |     |        |   |
|      |                                   |                   | Give access to                       | >    | Extract Here                                                  |   |     |        |   |
|      |                                   |                   | Cisco Secure Endpoint                | >    | Extract to ucs-6400-k9-bundle-infra.4.2.20                    |   |     |        |   |
| 0    |                                   |                   | Restore previous versions            |      | Add to archive                                                |   |     |        |   |
|      |                                   |                   | Send to                              | >    | Compress and email                                            |   |     |        |   |
|      |                                   |                   | Cut                                  |      | Add to "ucs-6400-k9-bundle-infra.4.2.2c.A.7z"                 |   |     |        |   |
| 2    |                                   |                   | Сору                                 |      | Compress to "ucs-6400-k9-bundle-infra.4.2.2c.A.7z" and email  |   |     |        |   |
|      |                                   |                   | Create shortcut                      |      | Add to "ucs-6400-k9-bundle-infra.4.2.2c.A.zip"                |   |     |        |   |
| -    |                                   |                   | Delete                               |      | Compress to "ucs-6400-k9-bundle-infra.4.2.2c.A.zip" and email |   |     |        |   |
|      |                                   |                   | Rename                               |      | CRC SHA                                                       | > |     |        |   |
| -    |                                   |                   |                                      |      |                                                               |   |     |        |   |
| 3    |                                   |                   | Properties                           |      |                                                               |   |     |        |   |

خسنو isan > plugin\_img ىلإ لقتنا .اثيدح جرختسملا دلجملا ىلع جودزملا رقنلاب مق .5 ةوطخلا ىلإ ريدملاو ماظنلا تافلم USB.

|                                     | 17452             | 2 200 CARS |            |  |
|-------------------------------------|-------------------|------------|------------|--|
| ↑ san > plugin_img                  | ~ 0               | Search plu | gin_img    |  |
| Name                                | Date modified     | Туре       | Size       |  |
| ucs-2200-6400.4.2.2c.bin            | 9/18/2022 3:46 AM | BIN File   | 37,977 КВ  |  |
| ucs-2400-6400.4.2.2c.bin            | 9/18/2022 3:46 AM | BIN File   | 328,167 KB |  |
| ucs-2500-6400.4.2.2c.bin            | 9/18/2022 3:46 AM | BIN File   | 385,371 KB |  |
| ucs-6400-k9-system.9.3.5.142.2c.bin | 9/18/2022 3:46 AM | BIN File   | 1,021,897  |  |
| ucs-manager-k9.4.2.2c.bin           | 9/18/2022 3:46 AM | BIN File   | 718,247 KB |  |
|                                     |                   |            |            |  |
|                                     |                   |            |            |  |
|                                     |                   |            |            |  |
|                                     |                   |            |            |  |
|                                     |                   |            |            |  |
|                                     |                   |            |            |  |
|                                     |                   |            |            |  |

يفرط يكاحم حتفب مق .Fl ىلإ USB لخدأو ةرشابم مكحت ةدحو لبك ليصوتب مق .6 ةوطخلا ةبلاطم ةذفان محتقي Ctrl-C طغضلا يف رارمتسالا ليغشتب أدبي ثيح ،لوحملا ديهمت دعأو ليمحتلا ةادأ.

انأ لمتحملا نمف ،قلعم Fl فلم نأ وأ ليمحتلا لواحي روصلا نم عون يأ تيأر اذإ :حيملت طغضا مث صصخملا لوحملا يف ةقاطلا ةرودب مق .ليمحتلا ةادأ تأطخأ دق نوكت مليغشت دعب ةرشابم Ctrl-C يلع رارمتساب.

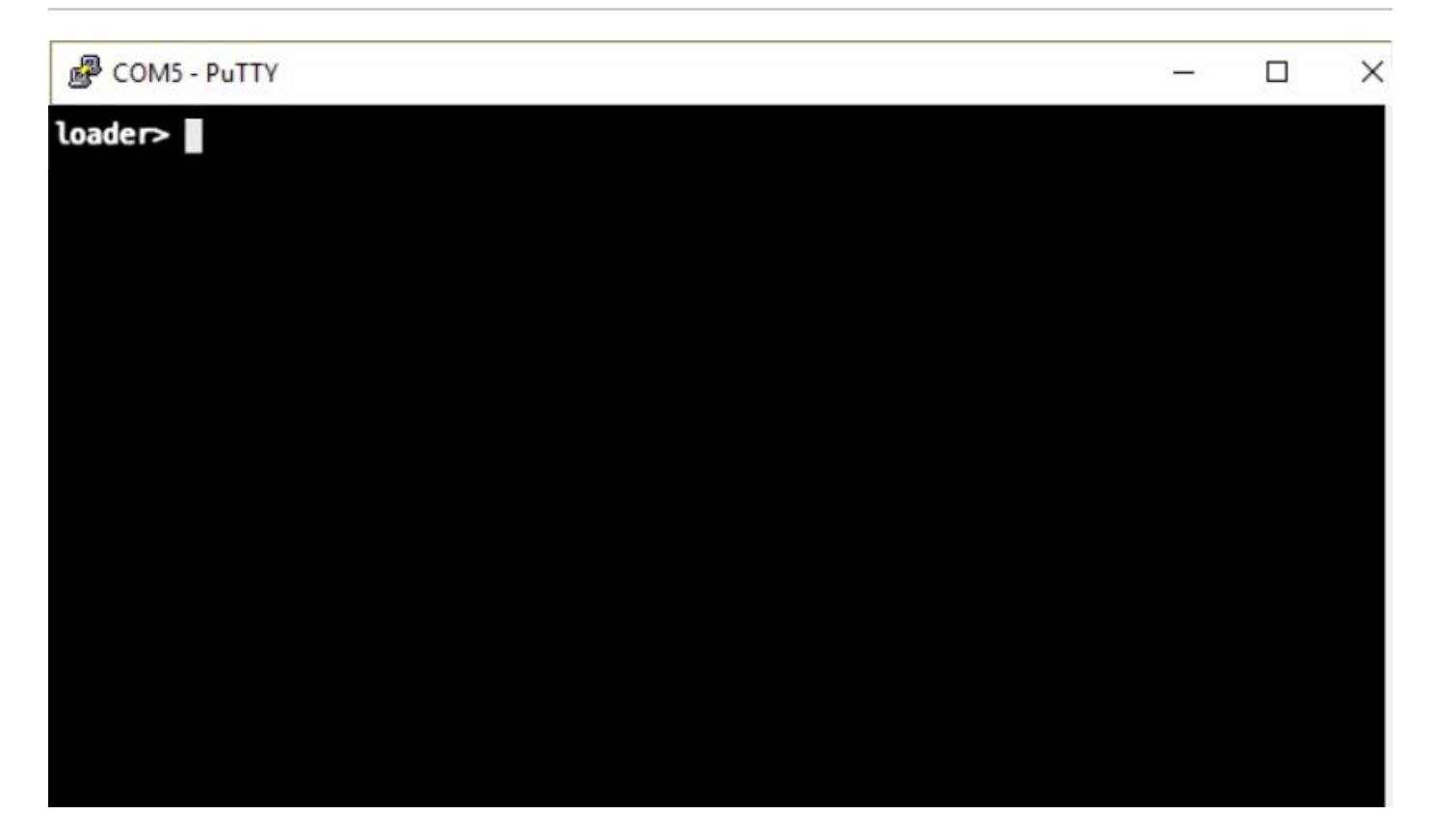

ةادأ ةبلاطم يف دادرتسالا عضو ىلإ لوخدلل mdline recoverymode=1 رمألا ليغشتب مق .7 ةوطخلا ليمحتلا.

<#root>

loader >

cmdline recoverymode=1

.ايئايزيف ەلاخدإ مت يذلا USB نم ماظنلا ةروص ليمحتب مق .8 ةوطخلا

<#root>

loader>

boot usb1:ucs-6400-k9-system.9.3.5.142.2c.bin

ضرعل "mount⊤egrep "sda∣mtdblock نيدعب و شسب لخدتل start رمألا ليغشتب مق .9 ةوطخلا ماسقألا.

```
<#root>
switch(boot)#
start
bash-4.2#
mount | egrep "sda|mtdblock"
/dev/sda8 on /opt type ext4
/dev/sda9 on /workspace type ext4
/dev/sda10 on /spare type ext4
/dev/sda5 on /mnt/cfg/0 type ext3
/dev/sda6 on /mnt/cfg/1 type ext3
/dev/sda4 on /bootflash type ext3
/dev/sda7 on /logflash type ext3
/dev/mtdblock4 on /opt/db/nvram type ext2
```

ارمألاا ناك اذإ ،mtdblock4 نم الدب mtdblock0 ىرت نأ كنكمي ،تالاحلا ضعب يف :ةظحالم mtdblock4 رمألاا ناك اذإ ، ليمحت ءاغلإ نم دكأتف ،كلذك

يدرف لكشب ةيلاحلا ماسقألاا ةفاكل رمألا ليغشتب مق .10 ةوطخلا.

| <#root>          |
|------------------|
| bash-4.2#        |
| umount /dev/sda3 |
| bash-4.2#        |
| umount /dev/sda4 |
| bash-4.2#        |
| umount /dev/sda5 |
| bash-4.2#        |
| umount /dev/sda6 |
| bash-4.2#        |
| umount /dev/sda7 |
|                  |

bash-4.2#

umount /dev/sda8 bash-4.2# umount /dev/sda9 bash-4.2# umount /dev/sda10 bash-4.2#

umount /dev/mtdblock4

مسقلا ىلإ لقتناف ،الوغشم فدهلا عاجرا ىلإ يدؤي UMOUNT رماوأ نم يأ ناك اذإ :ةظحالم .ةرم رخآ لوغشمل مسقلا ليمحت ءاغلإ لواحو هليمحت ءاغلإ متيل يلاتلا

لكشب ةلمحملا ريغ ماسقألاا ةفاك ىلع تافلملا ماظنل صحف ليغشتب مق 11 ةوطخلا يدرف

```
<#root>
bash-4.2#
e2fsck -y /dev/sda3
bash-4.2#
e2fsck -y /dev/sda4
bash-4.2#
e2fsck -y /dev/sda5
bash-4.2#
e2fsck -y /dev/sda7
bash-4.2#
e2fsck -y /dev/sda8
bash-4.2#
e2fsck -y /dev/sda8
```

bash-4.2#

e2fsck -y /dev/sda10

bash-4.2#

e2fsck -y /dev/mtdblock4

لالمكإلاا رظتناو ماظنلا شالف ةئيەتب مق .12 ةوطخلا.

#### <#root>

bash-4.2#

init-system

Initializing the system ... Checking flash ... Erasing Flash ... Partitioning ... UCSM Partition size:10485760 Wipe all partitions Reinitializing NVRAM contents ...Initialization completed.

نم ريدملاو ماظنلا فلم خسنا. USB و (bootflash) يديەمتلا تاضمولا بيكرتب مق 13. ةوطخلا USB لثامتم طابترا ءاشناب مق مث (bootflash) ةتقۇملا ديەمتلا ةركاذ يل

#### <#root>

reboot

bash-4.2#
mount /dev/sda4 /bootflash
bash-4.2#
mount /dev/sdb1 /mnt/usbslot1
bash-4.2#
cp /mnt/usbslot1/ucs-6400-k9-system.9.3.5.I42.2c.bin /bootflash
bash-4.2#
cp /mnt/usbslot1/ucs-manager-k9.4.2.2c.bin /bootflash
bash-4.2#
ln -sf /bootflash/ucs-manager-k9.4.2.2c.bin /bootflash/nuova-sim-mgmt-nsg.0.1.0.001.bin
bash-4.2#

وه اذهو ،ليمحتلا زاهج ةبلاطم يف هعاجراو ليمحتلا زاهج ديهمت ةداعاب لوحملا موقي .14 ةوطخلا قتقؤملا ديهمتلا قركاذ نع اديعب ماظنلا قروص ديهمتب مق .عقوتملا كولسلا.

<#root>

loader >

boot bootflash:ucs-6400-k9-system.9.3.5.142.2c.bin

Booting bootflash:ucs-6400-k9-system.9.3.5.I42.2c.bin

انيوكتب مق .ضورعم Basic System Configuration Dialog نإف ،لماكلاب لوحملا ديەمت دعب .15 ةوطخلا Fl نيوكتب مق . كب ةصاخ ةئيب لكل.

---- Basic System Configuration Dialog ----

This setup utility will guide you through the basic configuration of the system. Only minimal configuration including IP connectivity to the Fabric interconnect and its clustering mode is performed through these ste ps.

Type Ctrl-C at any time to abort configuration and reboot system. To back track or make modifications to already entered values, complete input till end of section and answer no when prompted to apply configuration.

Enter the configuration method. (console/gui) ?

ل الخاد لجس ،نوكي حاتفملا تلكش نإ ام .16 ةوطخلا وطخلا (gui). لقتنا (gui) نراق لمعتسم graphical لا لخاد لجس ،نوكي حاتفملا تلكش نإ ام Equipment > Installed Firmware > Download Firmware. هذه يف الاحجي ،ةوطخلا المنافي UCS وأ Local File System ديدجت .ةجرختسملا تافلملا سيلو ،اقباس مليزنتب تمق فلم ةيساسألا Remote File System > Browse. أينبل فلم رتخا

| cisco. | UCS Manager                                                                                        | 🛞 💎 🚳 🐼<br>14 26 23 34                                                                                                 |
|--------|----------------------------------------------------------------------------------------------------|----------------------------------------------------------------------------------------------------|
| ж      | Al                                                                                                 | Equipment                                                                                                    |
|        | <ul> <li>Equipment</li> </ul>                                                                      | Main Topology View Fabric Interconnects Servers Thermal Decommissioned Firmware Management Policies Faults Diagnostics |
| 윪      | Chassis     Chassis 1                                                                              | Installed Firmware Firmware Auto Install Catalog Package Download Tasks Packages Images Upgrade Validation Faults      |
| Ŧ      | FEX                                                                                                | Name Model Package Version Running Version Startup Version Backup Version Update Start.                                |
|        | Servers     Server 1                                                                               | Download Firmware                                                                                                    |
| =      | Fabric Interconnects     Fabric Interconnect A (primary)     Schrie Interconnect B (extractionate) | Location of the image File:                                                                                            |
|        | Policies     Port Auto-Discovery Dolicy                                                            | Local File System      Remote File System                                                                              |
| J.     | Port Mato-Discovery Policy                                                                         | Filename Browse uos-6400-k9-bundlnfra.4.2.2.o.A.bin                                                                    |
|        |                                                                                                    |                                                                                                    |
|        |                                                                                                    |                                                                                                    |
|        |                                                                                                    |                                                                                                    |
|        |                                                                                                    |                                                                                                    |
|        |                                                                                                    |                                                                                                    |
|        |                                                                                                    |                                                                                                    |
|        |                                                                                                    | Cancel                                                                                                    |
|        |                                                                                                    |                                                                                                    |

القتنا .17 قوطخلا Equipment > Firmware Management > Installed Firmware > Activate Firmware > UCS Manager > Fabric Interconnects قينعملا قيلامل قسسۇملل قلدسنملا قمئاقلا ددحو.

| æ              | All                                                                                             | + Equipment                                                                                    |                                 |                                          |                       |                                 |                   |                  |                 |
|----------------|-------------------------------------------------------------------------------------------------|------------------------------------------------------------------------------------------------|---------------------------------|------------------------------------------|-----------------------|---------------------------------|-------------------|------------------|-----------------|
|                | Equipment                                                                                       | < jy View                                                                                      | Fabric Interconnects            | Servers Therm                            | nal Decommiss         | sioned Firmw                    | vare Management P | olicies Faults   | Diagnostics > > |
| 뷺              | Chassis     Chassis 1 🛞     Rack-Mounts                                                         | Installed Fin                                                                                  | Advanced Filter 🔶 Export        | Print @ Dow                              | Package Dow           | vnioad Tasks<br>Update Firmware | Packages Images   | Upgrade Validati | on Faults       |
| ≣              | Enclosures                                                                                      | Name<br>Activate Firmware                                                                      | Model                           | Package Version                          | Running Version       | Startup Versio                  | on Backup Version | Update Status    | Activate Status |
| =              | Servers     Fabric Interconnects                                                                | + - Fitter ALL<br>Nume Model                                                                   | Set Version     Package Version | Set Startup Version O<br>Running Version | Ny<br>Startup Version | Skip Validation                 | Activate Status   |                  |                 |
|                | <ul> <li>Fabric Interconnect A (primary)</li> <li>Fabric Interconnect B (subordinal)</li> </ul> | UCS Manager<br>UCS Manager Ser<br>UCS Manager Sys                                              | 4.2(2c)A                        | 4.2(2)SP0(Default)<br>4.2(2)c)           | 4.3(2c) *             |                                 | Ready             |                  |                 |
| J <sub>o</sub> | <ul> <li>Policies</li> <li>Port Auto-Discovery Policy</li> </ul>                                | Rack-Mounts     Chassis     Fabric Interconnects     Status Interconnects                      |                                 |                                          |                       |                                 |                   |                  |                 |
|                |                                                                                                 | <ul> <li>Fabric Intercon Claco U</li> <li>✓ Fabric Intercon Claco U</li> <li>Kernel</li> </ul> | 23 6454<br>4.2(2c)A             | 9.3(5)42(2c)                             | 9.3(5)(42(2c) *       |                                 | Ready             |                  |                 |
|                |                                                                                                 | Service Pack<br>System                                                                         | 4.2(2c)A                        | 4.2(2)SP0(Default)<br>9.3(5)(42(2c)      | 9.3(5)(42(2c) *       |                                 | Ready<br>Ready    |                  |                 |
|                |                                                                                                 |                                                                                                |                                 |                                          |                       |                                 |                   |                  |                 |
|                |                                                                                                 |                                                                                                |                                 | 1 Add, 2 Detaile (                       |                       |                                 |                   |                  |                 |
|                |                                                                                                 |                                                                                                |                                 |                                          |                       |                                 | Cances Help       |                  |                 |
|                |                                                                                                 |                                                                                                |                                 |                                          |                       |                                 |                   |                  |                 |
|                |                                                                                                 |                                                                                                |                                 |                                          |                       |                                 |                   |                  |                 |

.Apply > Yes ديدحت .بسانملا رادصإلا رتخاو Kernel ةلدسنملا ةمئاقلا ىلإ لقتنا .18 ةوطخلا

#### Activate Firmware

| me                | Model          | Package Version    | Running Version             | Startup Version               | Skip Validation | <ul> <li>Activate Status</li> </ul> |
|-------------------|----------------|--------------------|-----------------------------|-------------------------------|-----------------|-------------------------------------|
| UCS Manager       |                |                    |                             |                               |                 |                                     |
| UCS Manager Ser   |                |                    | 4.2(2)SP0(Default)          |                               |                 | Ready                               |
| UCS Manager Sys   |                | 4.2(2c)A           | 4.2(2c)                     | 4.2(2c) 💌                     |                 | Ready                               |
| Rack-Mounts       |                |                    |                             |                               |                 |                                     |
| Chassis           |                |                    |                             |                               |                 |                                     |
|                   |                |                    |                             |                               |                 |                                     |
| Fabric Intercon   | Cisco UCS 6454 |                    |                             |                               |                 |                                     |
| ➡ Fabric Intercon | Cisco UCS 6454 |                    |                             |                               |                 |                                     |
| Kernel            |                | 4.2(2c)A           | 9.3(5)I42(2c)               | 9.3(5)142(2c) *               |                 | Ready                               |
| Service Pack      |                |                    | 4.2(2)SP0(Default)          |                               | -               | Ready                               |
| System            | -              | 4.2(2c)A           | 9 3(5)(42(2c)               | 9 3(5)1/2(2c) *               |                 | Ready                               |
|                   | Reboot F       | abric Interconnect | use them to reboot. Are you | sure you want to perform this | operation?      |                                     |

### Ready. ةلاحلا نوكتل رثكأ وأ ةقيقد 20 ب حمسا ،Activating نآلا kernel قلاح .19 ةوطخلا

| - Filter: ALL          | Set Version:   |                 | Set Startup Version Only |                 |    |                 |                 |
|------------------------|----------------|-----------------|--------------------------|-----------------|----|-----------------|-----------------|
| ime                    | Model          | Package Version | Running Version          | Startup Version |    | Skip Validation | Activate Status |
| UCS Manager            |                |                 |                          |                 |    |                 |                 |
| UCS Manager Ser        |                |                 | 4.2(2)SP0(Default)       |                 |    |                 | Ready           |
| UCS Manager Sys        |                | 4.2(2c)A        | 4.2(2c)                  | 4.2(2c)         | Ψ. |                 | Ready           |
| Rack-Mounts            |                |                 |                          |                 |    |                 |                 |
| Chassis                |                |                 |                          |                 |    |                 |                 |
| ➡ Fabric Interconnects |                |                 |                          |                 |    |                 |                 |
| Fabric Intercon        | Cisco UCS 6454 |                 |                          |                 |    |                 |                 |
| 👻 Fabric Intercon      | Cisco UCS 6454 |                 |                          |                 |    |                 |                 |
| Kernel                 |                | 4.2(2c)A        | 9.3(5)142(2c)            | 9.3(5)I42(2c)   | Ψ. |                 | Activating      |
| Service Pack           |                |                 | 4.2(2)SP0(Default)       |                 |    |                 | Ready           |
| System                 |                | 4.2(2a)A        | 9.3(5)I42(2a)            | 9.3(5)142(2c)   | Ψ. |                 | Ready           |
|                        |                |                 |                          |                 |    |                 |                 |
|                        |                |                 |                          |                 |    |                 |                 |
|                        |                |                 |                          |                 |    |                 |                 |
|                        |                |                 | 🕀 Add 📫 Delete 🌘 Inf     |                 |    |                 |                 |
|                        |                |                 |                          |                 |    |                 |                 |

كب صاخلا (Fi (Fl ديەمتلا نم ققحت ،ةزەاج ةتباثلا جماربلا عيمج حبصت نأ درجمب .20 ةوطخلا فلملا x لثمي ثيح ،Connect local-mgmt x مدختسأ .ةيودي ديەمت ةداعا ةيلمع لالخ نم حاجنب دisco TAC. لاصتا ةلاسر ملتسملا Fi back to دمي نإ .هئاشنإ ةداعإب تمق يذلا يلامل

Х

### <#root>

TAC-FI-REBUILD-A#

connect local-mgmt b

TAC-FI-REBUILD-B(local-mgmt)#

reboot

Before rebooting, please take a configuration backup. Do you still want to reboot? (yes/no):

yes

### TFTP ربع ينيبلا ةينبلا لاصتا ةداعتسإ

بيولا ىلع Cisco عقوم ىلع جماربلا مسق ىلإ لقتناو حفصتم ليغشتب مق 1. ةوطخلا. يفلاثملا يف 6400 ةلسلسلان تم Fl رادصإ UCS Infrastructure Software Bundle بسانملا ليزنت قمزح (22)42 ةغيص تلمعتسا ،قروصلا.

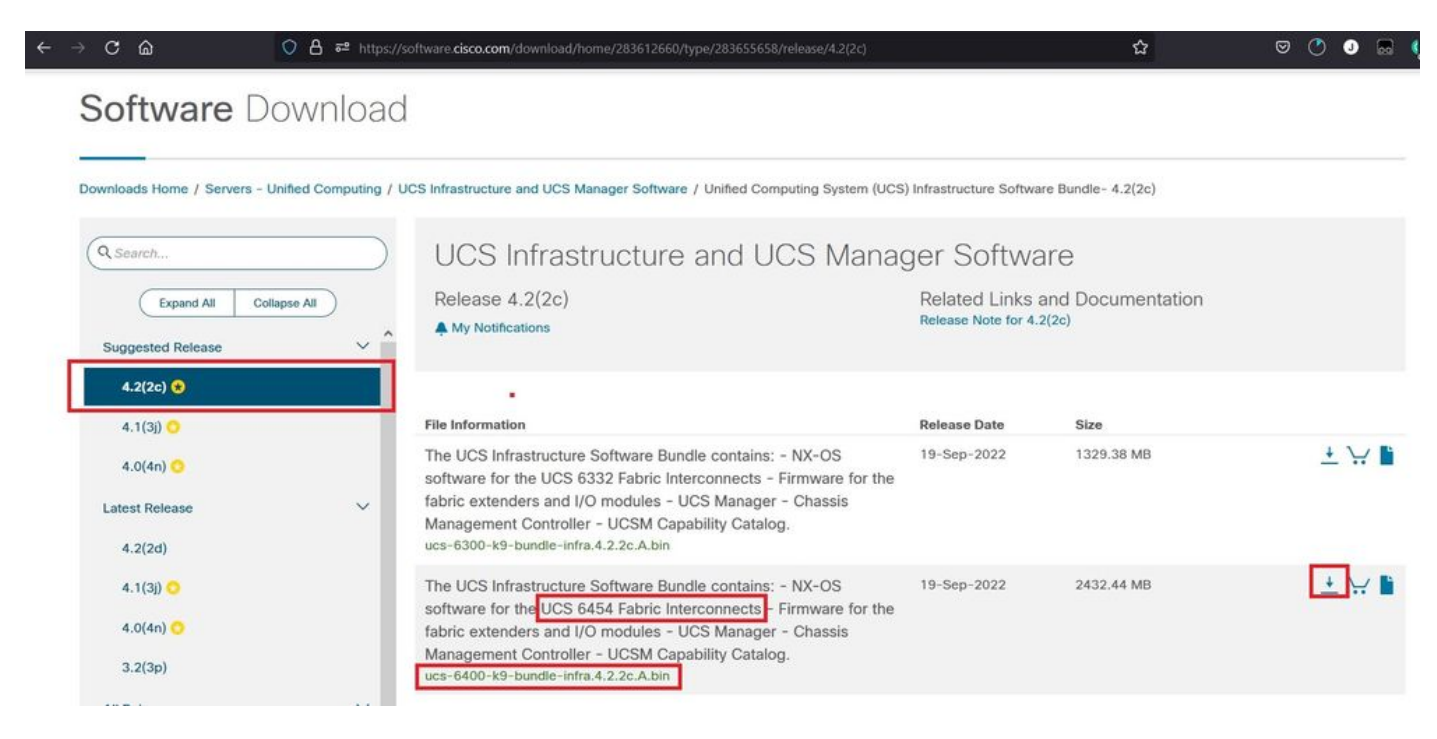

.Extract Files ديدحتو فلم UCS Infrastructure Software Bundle ىلع نميألا سواملا رزب رقنا .2 ةوطخلا

ا ي امو ،zip، WinRAR لثم جارختسإ ةادأ كيدل نوكي نأ ةوطخلا هذه بلطتت :ةظحالم -7-zip، WinRAR يل امو .

| <ul> <li>= UCS Infrastructure Software</li> <li>Home Share View</li> </ul> |                   |                                                                                                    |                                                                                                    | - 0 |
|----------------------------------------------------------------------------|-------------------|----------------------------------------------------------------------------------------------------|----------------------------------------------------------------------------------------------------|-----|
| → → ↑ <sup>3</sup> « Downl → UCS Infrastructure Software                   | ✓ Ů ,P Search     | UCS Infrastructure Software                                                                             |                                                                                                    |     |
| Name                                                                       | Date modified     | Type Size                                                                                               |                                                                                                    |     |
| ucs-6400-k9-bundle-infra42.2cA.bin                                         | 12/2/2022 8:56 PM | BIN File         2.49           Open with         S           Share with Skype         Move to OneDrive | 0.820 KB                                                                                                    |     |
|                                                                            |                   | 7-Zip<br>Edit with Notepad++<br>P Share                                                                 | Open archive     Open archive     Extract files                                                                                    | >   |
|                                                                            |                   | Give access to<br>Cisco Secure Endpoint<br>Restore previous versions                                    | Extract Here     Extract to "ucs-6400-k9-bundle-infra.4.2.2c.A\"     Test archive                                                  |     |
|                                                                            |                   | Send to                                                                                                 | Add to archive Compress and email                                                                                                  |     |
|                                                                            |                   | Cut<br>Copy                                                                                             | Add to "ucs-6400-k9-bundle-infra.4.2.2c.A.bin.7z"<br>Compress to "ucs-6400-k9-bundle-infra.4.2.2c.A.bin.7z" and email              |     |
|                                                                            |                   | Create shortcut<br>Delete<br>Rename                                                                     | Add to "ucs-6400-k9-bundle-infra.4.2.2c.A.bin.zip"<br>Compress to "ucs-6400-k9-bundle-infra.4.2.2c.A.bin.zip" and email<br>CRC SHA | >   |
|                                                                            |                   | Benestier                                                                                               | -                                                                                                    |     |

## دلجم UCS Infrastructure Software Bundle ديدجلا جرختسملا ىلع جودزملا رقنلاب مق .3 ةوطخلا.

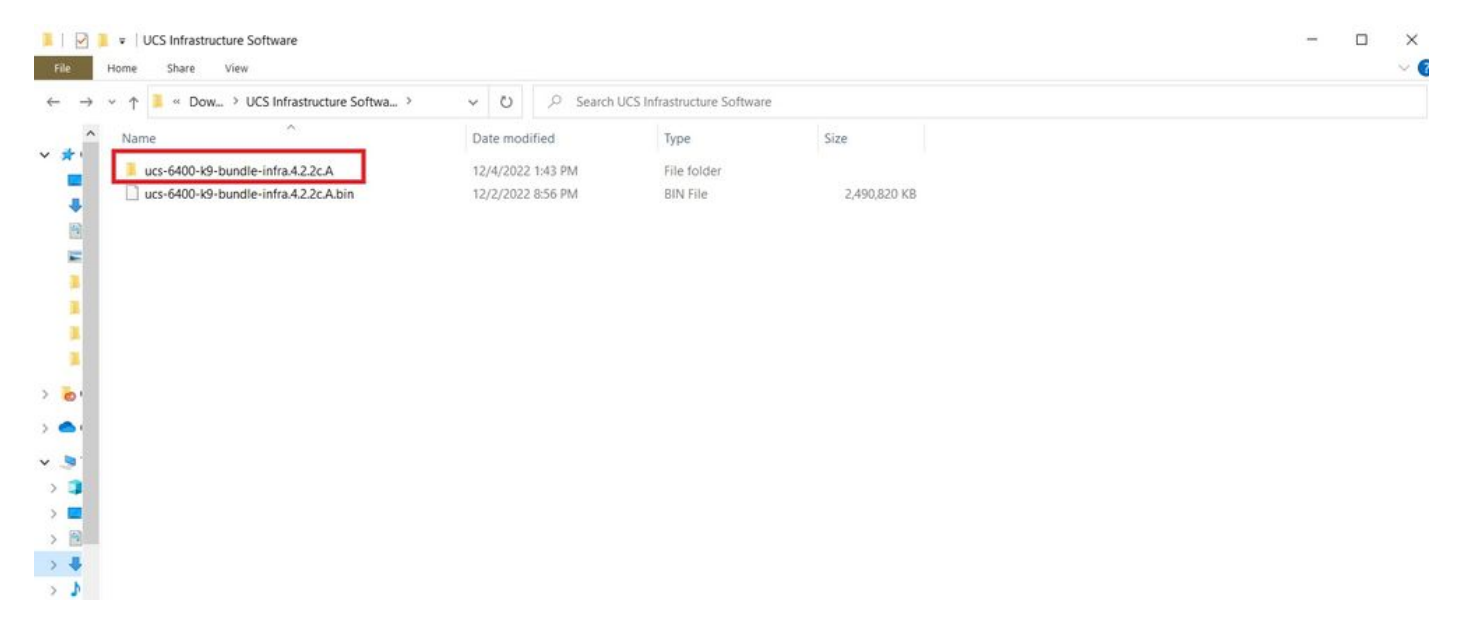

.Extract Files ددحو دلجملا لخاد UCS Infrastructure Software Bundle ىلع نميألا سواملا رزب رقنا .4 ةوطخلا

| 📕   🕑 📕 🔻   ucs-6400-k9-bundle-infra.4.2.2c.A    |                   |                                                                                                    |      |                                                                                                    |          | - | ×   |
|--------------------------------------------------|-------------------|----------------------------------------------------------------------------------------------------|------|----------------------------------------------------------------------------------------------------|----------|---|-----|
| File Home Share View                             |                   |                                                                                                    |      |                                                                                                    |          |   | ~ 🕐 |
| ← → × ↑ 🧵 « UCS I > ucs-6400-k9-bundle-infra.4.2 | ~ U P             | Search ucs-6400-k9-bundle-infra.4.2.2                                                                              | c.A  |                                                                                                    |          |   |     |
| Name                                             | Date modified     | Туре                                                                                                    | Size | N                                                                                                    |          |   |     |
| Lucs-6400-k9-bundle-infra.4.2.2c.A               | 9/18/2022 3:46 AM | Open with<br>Share with Skype                                                                                      |      | 2,491,670 KB                                                                                                    |          |   |     |
| E I                                              | I                 | Move to OneDrive 7-Zip     Edit with Notepad++                                                                     | >    | Open archive<br>Open archive                                                                                             | >        |   |     |
|                                                  |                   | <ul> <li>☑ Share</li> <li>Give access to</li> <li>➢ Cisco Secure Endpoint<br/>Restore previous versions</li> </ul> | > >  | Extract files<br>Extract Here<br>Extract to "ucs-6400-k9-bundle-infra.4.2.2c\"<br>Test archive                           |          | 1 |     |
|                                                  |                   | Send to                                                                                                    | >    | Add to archive<br>Compress and email                                                                                     |          |   |     |
|                                                  |                   | Cut<br>Copy                                                                                                    |      | Add to "ucs-6400-k9-bundle-infra.4.2.2c.A.7z"<br>Compress to "ucs-6400-k9-bundle-infra.4.2.2c.A.7z" and email            |          |   |     |
|                                                  |                   | Create shortcut<br>Delete                                                                                          |      | Add to "ucs-6400-k9-bundle-infra.4.2.2c.Azip"<br>Compress to "ucs-6400-k9-bundle-infra.4.2.2c.Azip" and email<br>CRC SHA | >        |   |     |
| *                                                |                   | Properties                                                                                                    | — 'r |                                                                                                    | <u> </u> |   |     |

خسنو isan > plugin\_img ىلإ لقتنا .اثيدح جرختسملا دلجملا ىلع جودزملا رقنلاب مق .5 ةوطخلا مداخب صاخلا رذجلا ليلدلا ىلإ ريدملاو ماظنلا تافلم

| Image: mail of the system system s | Home Share View                     |                   |              |            |  |  |
|----------------------------------------------------------------------------------------------------|-------------------------------------|-------------------|--------------|------------|--|--|
| Name         Date modified         Type         Size           ucs-2200-6400.4.2.2c.bin         9/18/2022.346 AM         BIN File         37,977 KB           ucs-2400-6400.4.2.2c.bin         9/18/2022.346 AM         BIN File         328,167 KB           ucs-2500-6400.4.2.2c.bin         9/18/2022.346 AM         BIN File         385,371 KB           ucs-6400-k9-system.93.5L42.2c.bin         9/18/2022.346 AM         BIN File         385,371 KB           ucs-6400-k9-system.93.5L42.2c.bin         9/18/2022.346 AM         BIN File         718,247 KB                                                                                                    | ~ ↑ 📜 « isan > plugin_img           | ~ U               | , Search plu | gin_img    |  |  |
| ucs-2200-6400.4.2.2cbin         9/18/2022 3:46 AM         BIN File         37.977 KB           ucs-2400-6400.4.2.2cbin         9/18/2022 3:46 AM         BIN File         328,167 KB           ucs-2500-6400.4.2.2cbin         9/18/2022 3:46 AM         BIN File         385,371 KB           ucs-6400-49-system.93.5L42.2cbin         9/18/2022 3:46 AM         BIN File         1.021,897           ucs-6400-100-system.93.5L42.2cbin         9/18/2022 3:46 AM         BIN File         1.021,897                                                                                                    | Name                                | Date modified     | Туре         | Size       |  |  |
| ucs-2400-6400.4.22c.bin         9/18/2022 346 AM         BIN File         328,167 KB           ucs-2500-6400.4.22c.bin         9/18/2022 346 AM         BIN File         385,371 KB           ucs-6400-k9-system.9.3.5.142.2c.bin         9/18/2022 346 AM         BIN File         1,021,897           ucs-6400-k9-system.9.3.5.142.2c.bin         9/18/2022 346 AM         BIN File         1,021,897                                                                                                    | ucs-2200-6400.4.2.2c.bin            | 9/18/2022 3:46 AM | BIN File     | 37,977 KB  |  |  |
| ucs-2500-6400.4.2.2.cbin         9/18/2022 3:46 AM         BIN File         385,371 KB           ucs-6400-k9-system.9.3.5142.2.cbin         9/18/2022 3:46 AM         BIN File         1,021,897           uss-6400-k9-system.9.3.5142.2.cbin         9/18/2022 3:46 AM         BIN File         1,021,897           uss-6400-k9-system.9.3.5142.2.cbin         9/18/2022 3:46 AM         BIN File         1,021,897                                                                                                    | ucs-2400-6400.4.2.2c.bin            | 9/18/2022 3:46 AM | BIN File     | 328,167 KB |  |  |
| ucs-6400-k9-system.93.5.142.2c.bin         9/18/2022 346 AM         BIN File         1.021.897           urs-manager-49.4.2.2c bin         9/18/2022 346 AM         BIN File         718.247 KB                                                                                                    | ucs-2500-6400.4.2.2c.bin            | 9/18/2022 3:46 AM | BIN File     | 385,371 KB |  |  |
| urs-mananer-k9422chin 9/18/20223:46 AM BIN File 718.247 KB                                                                                                    | ucs-6400-k9-system.9.3.5.142.2c.bin | 9/18/2022 3:46 AM | BIN File     | 1,021,897  |  |  |
|                                                                                                    | ucs-manager-k9.4.2.2c.bin           | 9/18/2022 3:46 AM | BIN File     | 718,247 KB |  |  |
|                                                                                                    |                                     |                   |              |            |  |  |
|                                                                                                    |                                     |                   |              |            |  |  |
|                                                                                                    |                                     |                   |              |            |  |  |
|                                                                                                    |                                     |                   |              |            |  |  |
|                                                                                                    |                                     |                   |              |            |  |  |
|                                                                                                    |                                     |                   |              |            |  |  |

،لوحملا ديەمت دعأو يفرط يكاحم حتفب مق Fl. ب ةرادإ لبكو مكحت ةدحو ليصوت .6 ةوطخلا ليمحتلا ةادأ ةبلاطم ةذفان محتقي Ctrl-C طغضلا يف رارمتسالا ليغشتب أدبي ثيح.

َنأ لمتحملا نمف ،قلعم Fl فلم نأ وأ ليمحتلا لواحي روصلا نم عون يأ تيأر اذإ :حيملت طغضا مث صصخملا لوحملا يف ةقاطلا ةرودب مق .ليمحتلا ةادأ تأطخأ دق نوكت مليغ رارمتساب.

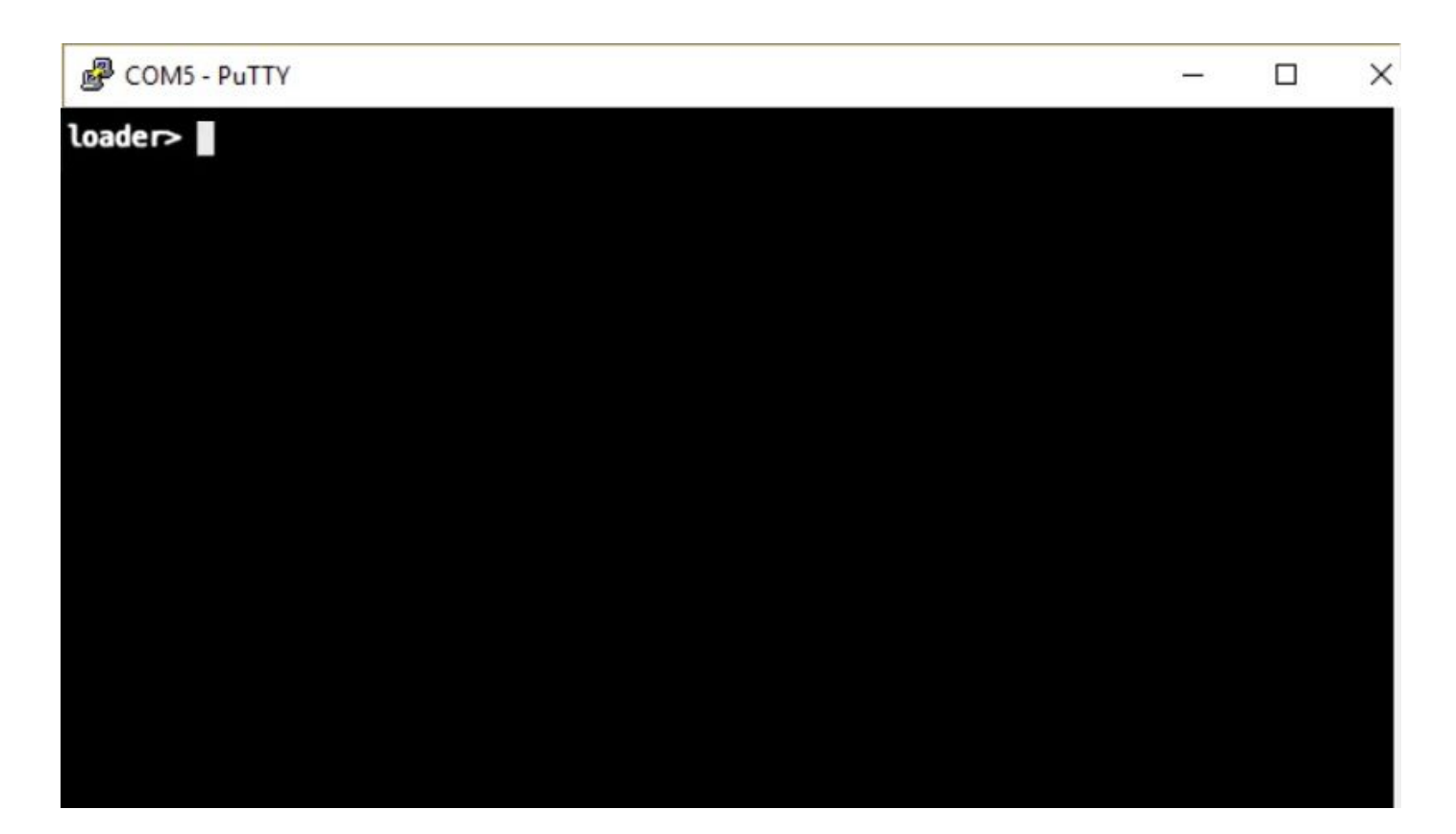

ةرادإلا ةهجاو نيوكتو دادرتسالا عضو ىلإ لوخدلل cmdline recoverymode=1 رمألا تردصأ .7 ةوطخلا.

<#root>
loader >
cmdline recoverymode=1
loader >
set ip x.x.x.x y.y.y.y
loader >
set gw z.z.z.z

.ةباوبلا Z لثميو ،ةيعرفلا ةكبشلا عانق Y لثميو ،يلاملا IP ناونع X لثمي :ةظحالم 🛇

. TFTP مداخ نم ماظنلا ةروص ديەمتب مق .8 ةوطخلا

<#root>

loader>

boot tftp://x.x.x/ucs-6400-k9-system.9.3.5.I42.2c.bin

.TFTP مداخل IP ناونع X لثمي :ةظحالم 💊

ضرعل "mount⊤egrep "sda∣mtdblock نيدعب و شسب لخدتل start رمألا ليغشتب مق .9 ةوطخلا ماسقألا.

<#root>

switch(boot)#

start

bash-4.2#

mount | egrep "sda|mtdblock"

```
/dev/sda8 on /opt type ext4
/dev/sda9 on /workspace type ext4
/dev/sda10 on /spare type ext4
/dev/sda5 on /mnt/cfg/0 type ext3
/dev/sda6 on /mnt/cfg/1 type ext3
/dev/sda3 on /mnt/pss type ext3
/dev/sda4 on /bootflash type ext3
/dev/sda7 on /logflash type ext3
/dev/mtdblock4 on /opt/db/nvram type ext2
```

مألا ناك اذإ ،mtdblock4 نم الدب mtdblock0 ىرت نأ كنكمي ،تالاحلا ضعب يف :ةظحالم mtdblock4 رمألا ناك اذا ،تال ال

يدرف لكشب ةيلاحلا ماسقألاا ةفاكل رمألا ليغشتب مق .10 ةوطخلا

<#root>
bash-4.2#
umount /dev/sda3
bash-4.2#
umount /dev/sda4
bash-4.2#
umount /dev/sda5
bash-4.2#
umount /dev/sda6

bash-4.2#

umount /dev/sda7 bash-4.2# umount /dev/sda8 bash-4.2# umount /dev/sda9 bash-4.2# umount /dev/sda10 bash-4.2# umount /dev/mtdblock4

مسقلا ىل لقتناف ،الوغشم فدهلا عاجرا ىل يدؤي UMOUNT رماوأ نم يأ ناك اذا :ةظحالم 📎 .ةرم رخآ لوغشملا مسقلا ليمحت ءاغل لواحو هليمحت ءاغل متيل يلاتلا

لكشب ةلمحملا ريغ ماسقألا ةفاك ىلع تافلملا ماظنل صحف ليغشتب مق 11 ةوطخلا يدرف.

<#root>
bash-4.2#
e2fsck -y /dev/sda3
bash-4.2#
e2fsck -y /dev/sda4
bash-4.2#
e2fsck -y /dev/sda5
bash-4.2#
e2fsck -y /dev/sda6
bash-4.2#
e2fsck -y /dev/sda7
bash-4.2#
e2fsck -y /dev/sda8
bash-4.2#

```
e2fsck -y /dev/sda9
bash-4.2#
e2fsck -y /dev/sda10
bash-4.2#
e2fsck -y /dev/mtdblock4
```

لامكإلاا رظتناو ماظنلا شالف ةئيەتب مق .12 ةوطخلا.

<#root>

bash-4.2#

init-system

Initializing the system ... Checking flash ... Erasing Flash ... Partitioning ... UCSM Partition size:10485760 Wipe all partitions Reinitializing NVRAM contents ...Initialization completed.

لوحملا ديەمت رمأ ەجوم ىلإ عوجرلاو يساسألا فالغلا ةقبط نم جورخلاب مق .13 ةوطخلا.

### <#root>

bash-4.2#

exit

switch(boot)#

### لوحملا ديەمت رمأ ەجوم نم ةرادإلا ةەجاو نيوكتب مق .14 ةوطخلا.

<#root>

switch(boot)#

config terminal

switch(boot)(config)#

interface mgmt 0

```
switch(boot)(config-if)#
ip address x.x.x y.y.y.
y
switch(boot)(config-if)#
no shut
switch(boot)(config-if)#
exit
switch(boot)(config)#
ip default-gateway z.z.z.z
switch(boot)(config)#
exit
switch(boot)(config)#
```

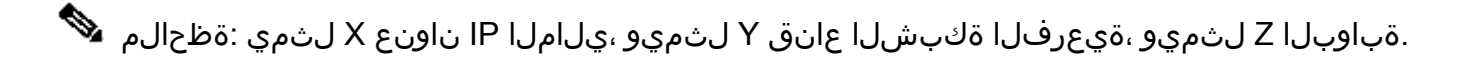

.bootflash ىلإ TFTP نم ماظنلاو ةرادإلا تافلم خسنا .15 ةوطخلا

### <#root>

switch(boot)#

copy tftp://x.x.x.x/ucs-manager-k9.4.2.2c.bin bootflash:

switch(boot)#

copy tftp://x.x.x.x/ucs-6400-k9-system.9.3.5.I42.2c.bin bootflash:

مق مث ،لثامتم طابترإ ءاشنإب مق ،ساسألا ةقبط ءاعدتسال start رمألاا تردصأ .16 ةوطخلا ليغشتلا ةداعإب.

#### <#root>

bash-4.2#

start

bash-4.2#

ln -sf /bootflash/ucs-manager-k9.4.2.2c.bin /bootflash/nuova-sim-mgmt-nsg.0.1.0.001.bin

bash-4.2#

reboot

وه اذهو ،ليمحتلا زاهج ةبلاطم يف هعاجراو ليمحتلا زاهج ديهمت ةداعاب لوحملا موقي .17 ةوطخلا قتقؤملا ديهمتلا قركاذ نع اديعب ماظنلا قروص ديهمتب مق .عقوتملا كولسلا.

<#root>

loader >

boot bootflash:ucs-6400-k9-system.9.3.5.142.2c.bin

Booting bootflash:ucs-6400-k9-system.9.3.5.I42.2c.bin

انيوكتب مق .ضورعم Basic System Configuration Dialog نإف ،لماكلاب لوحملا ديەمت دعب .18 ةوطخلا FI نيوكتب مق .ضورعم FI نيوكتب م

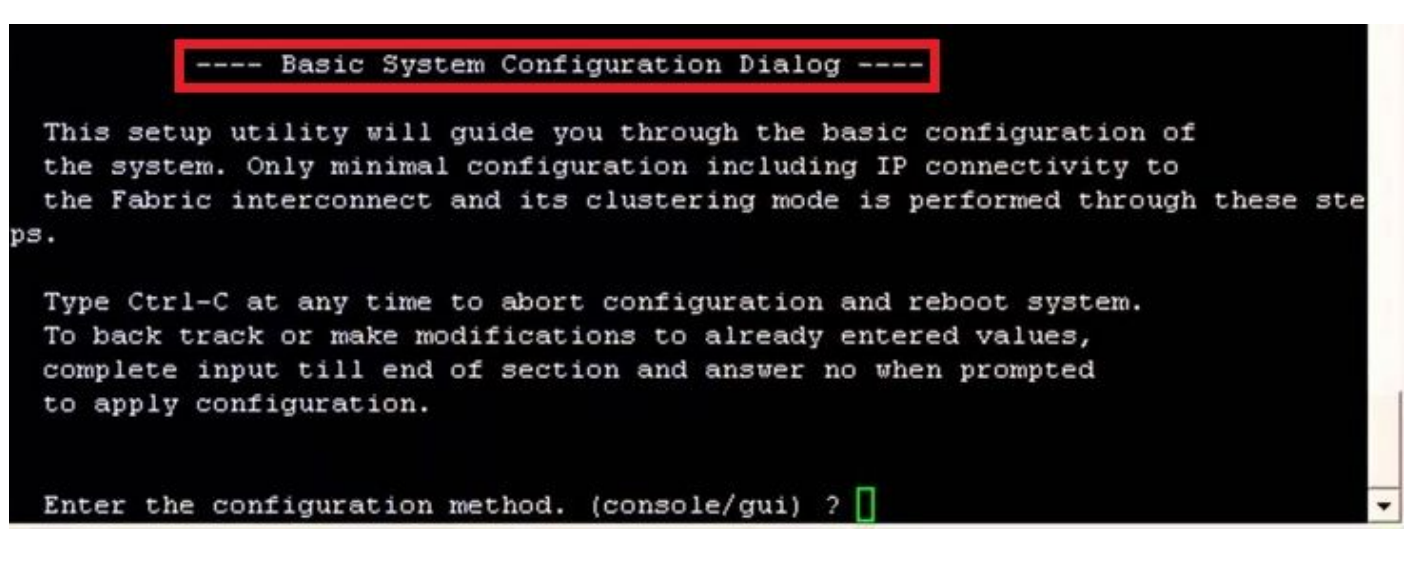

ل الخاد لجس ،نوكي حاتفملا تلكش نإ ام .19 ةوطخلا وطخلا (gui). لقتنا . (guipment > Installed Firmware > Download Firmware. كا مذه يف UCS قينب مدختست نأ بجي ،ةوطخلا مذه يف UCS قينب مدختست نأ بجي ،ةوطخلا مذه يف Local File System > Installed Firmware > Installed Firmware. وأ Local File System > Browse. مت القرار التقليم المالي التقليم التقليم ال

| cisco. | UCS Manager                                                                                       | 🛞 👽 🚳 💿<br>14 26 23 34                                                                                                    |
|--------|---------------------------------------------------------------------------------------------------|----------------------------------------------------------------------------------------------------|
| ж      | Al                                                                                                | Equipment                                                                                                    |
| 8      | <ul> <li>Equipment</li> </ul>                                                                     | Main Topology View Fabric Interconnects Servers Thermal Decommissioned Firmware Management Policies Faults Diagnostics                                                                                                    |
| 읆      | Chassis 1                                                                                         | Installed Firmware         Firmware Auto Install         Catalog Package         Download Tasks         Packages         Images         Upgrade Validation         Faults           +         -         7x Advanced Fiter         + Excert         @ Download Firmware         @ Download Firmware |
| ≖      | FEX                                                                                               | Name Model Package Version Running Version Startup Version Backup Version Update Start                                                                                                    |
|        | Server 1                                                                                          | Download Firmware                                                                                                    |
| ≘      | Fabric Interconnects     Fabric Interconnect A (primary)     Entric Interconnect B (subscription) | Location of the image File:                                                                                                    |
|        | Policies     Prot Auto-Discovery Policy                                                           | Local File System      Remote File System                                                                                                    |
| Jo     | For Polo Discord ( Fore)                                                                          | Filerame Browse] ucs-6400-k9-bundlnfra.4.2.2.c.A.bin                                                                                                    |
|        |                                                                                                   |                                                                                                    |
|        |                                                                                                   |                                                                                                    |
|        |                                                                                                   |                                                                                                    |
|        |                                                                                                   |                                                                                                    |
|        |                                                                                                   |                                                                                                    |
|        |                                                                                                   |                                                                                                    |
|        |                                                                                                   | Cancel                                                                                                    |
|        |                                                                                                   |                                                                                                    |

ىلإ لقتنا. 20 قوطخلا Equipment > Firmware Management > Installed Firmware > Activate Firmware > UCS Manager > Fabric Interconnects قينعملا قيلامل قسسۇملل قلدسنملا قمىاقلا ددحو.

| æ              | All                                                                                             | + Equipment                                                                      |                            |                                         |                        |                                 |                   |                                        |                 |
|----------------|-------------------------------------------------------------------------------------------------|----------------------------------------------------------------------------------|----------------------------|-----------------------------------------|------------------------|---------------------------------|-------------------|----------------------------------------|-----------------|
| -              | Equipment                                                                                       | < jy View F                                                                      | abric Interconnects        | Servers Thern                           | nal Decommiss          | sioned Firmw                    | are Management    | olicies Faults                         | Diagnostics > > |
| 윪              | Chassis     Chassis 1      Rack Mounts                                                          | Installed Firm                                                                   | vare Firmware Auto         | nstall Catalog                          | g Package Dow          | vnioad Tasks<br>Update Firmware | Packages Images   | Upgrade Validati<br>Capability Catalog | ion Faults      |
| E              | Enclosures<br>FEX                                                                               | Name<br>Activate Firmware                                                        | Model                      | Package Version                         | Running Version        | Startup Versio                  | on Backup Version | Update Status                          | Activate Status |
| ≡              | Servers     Fabric Interconnects                                                                | + - Fitter ALL Nodel                                                             | Set Wision Package Version | Set Statup Version C<br>Running Version | niy<br>Startup Version | Skip Validation                 | Activate Status   |                                        |                 |
|                | <ul> <li>Fabric Interconnect A (primary)</li> <li>Fabric Interconnect B (subordinal)</li> </ul> | UCS Manager<br>UCS Manager Ser<br>UCS Manager Sys                                | 4.2(2c)A                   | 4.2(2)SP0(Default)<br>4.2(2c)           | 4.2(2c) *              | 10                              | Ready             |                                        |                 |
| J <sub>o</sub> | <ul> <li>Policies</li> <li>Port Auto-Discovery Policy</li> </ul>                                | Rack-Mounts     Chassis     Fabric Interconnects     Fabric Interconn. Class UCS |                            |                                         |                        |                                 |                   |                                        |                 |
|                |                                                                                                 | Fabric Intercon. Cisco UCS     Kernel     Sensice Dack                           | 4.2(2c)A                   | 9.3(5)42(2c)<br>4.2(2)500(Default)      | 9.3(5)42(2c)           |                                 | Ready             |                                        |                 |
|                |                                                                                                 | System                                                                           | 4.2(2c)A                   | 9.3(5)(42(2c)                           | 0.3(5)0(2(2c) *        |                                 | Ready             |                                        |                 |
|                |                                                                                                 |                                                                                  |                            |                                         |                        |                                 |                   |                                        |                 |
|                |                                                                                                 |                                                                                  |                            |                                         |                        | ОК                              | Cancel Help       |                                        |                 |
|                | L                                                                                               |                                                                                  |                            |                                         |                        |                                 |                   |                                        |                 |
|                |                                                                                                 |                                                                                  |                            |                                         |                        |                                 |                   |                                        |                 |

.Apply > Yes ديدحت .بسانملا رادصإلا رتخاو Kernel ةلدسنملا ةمئاقلا ىلإ لقتنا .21 ةوطخلا

#### Activate Firmware

| me                     | Model          | Package Version    | Running Version             | Startup Version               | Skip Validation | <ul> <li>Activate Status</li> </ul> |
|------------------------|----------------|--------------------|-----------------------------|-------------------------------|-----------------|-------------------------------------|
| UCS Manager            |                |                    |                             |                               |                 |                                     |
| UCS Manager Ser        |                |                    | 4.2(2)SP0(Default)          |                               |                 | Ready                               |
| UCS Manager Sys        |                | 4.2(2c)A           | 4.2(2c)                     | 4.2(2c) 💌                     |                 | Ready                               |
| Rack-Mounts            |                |                    |                             |                               |                 |                                     |
| Chassis                |                |                    |                             |                               |                 |                                     |
| ▼ Fabric Interconnects |                |                    |                             |                               |                 |                                     |
| Fabric Intercon        | Cisco UCS 6454 |                    |                             |                               |                 |                                     |
| ➡ Fabric Intercon      | Cisco UCS 6454 |                    |                             |                               | -               |                                     |
| Kernel                 |                | 4.2(2c)A           | 9.3(5)I42(2c)               | 9.3(5)142(2c) *               |                 | Ready                               |
| Service Pack           |                |                    | 4.2(2)SP0(Default)          |                               |                 | Ready                               |
| System                 | -              | 4 2(2c)A           | 9 3(5)142(2c)               | 9 3(5)1/2(2c) ¥               |                 | Ready                               |
|                        | Reboot F       | abric Interconnect | use them to reboot. Are you | sure you want to perform this | operation?      |                                     |

### Ready. ةلاحلا نوكتل رثكأ وأ ةقيقد 20 ب حمسا ،Activating نآلا kernel قلاح .22 ةوطخلا

| - Filter: ALL          | Set Version:   |                 | Set Startup Version Only |                 |    |                 |                 |
|------------------------|----------------|-----------------|--------------------------|-----------------|----|-----------------|-----------------|
| me                     | Model          | Package Version | Running Version          | Startup Version |    | Skip Validation | Activate Status |
| UCS Manager            |                |                 |                          |                 |    |                 |                 |
| UCS Manager Ser        |                |                 | 4.2(2)SP0(Default)       |                 |    |                 | Ready           |
| UCS Manager Sys        |                | 4.2(2c)A        | 4.2(2c)                  | 4.2(2c)         | ٣  |                 | Ready           |
| Rack-Mounts            |                |                 |                          |                 |    |                 |                 |
| Chassis                |                |                 |                          |                 |    |                 |                 |
| ➡ Fabric Interconnects |                |                 |                          |                 |    |                 |                 |
| Fabric Intercon        | Cisco UCS 6454 |                 |                          |                 |    |                 |                 |
| 👻 Fabric Intercon      | Cisco UCS 6454 |                 |                          |                 |    |                 |                 |
| Kernel                 |                | 4.2(2c)A        | 9.3(5)142(2c)            | 9.3(5)I42(2c)   | ٣  |                 | Activating      |
| Service Pack           |                |                 | 4.2(2)SP0(Default)       |                 |    |                 | Ready           |
| System                 |                | 4.2(2a)A        | 9.3(5)142(2a)            | 9.3(5)142(2c)   | Ψ. |                 | Ready           |
|                        |                |                 |                          |                 |    |                 |                 |
|                        |                |                 |                          |                 |    |                 |                 |
|                        |                |                 |                          |                 |    |                 |                 |
|                        |                |                 | 🕀 Add 🝈 Delete 🌘 Int     |                 |    |                 |                 |
|                        |                |                 | ① Add ① Delete 0 Int     |                 |    |                 |                 |

كب صاخلا (Fi (Fl ديەمتلا نم ققحت ،ةزەاج ةتباثلا جماربلا عيمج حبصت نأ درجمب .23 ةوطخلا فلملا x لثمي ثيح ،Connect local-mgmt x مدختسأ .ةيودي ديەمت ةداعا ةيلمع لالخ نم حاجنب دisco TAC. لاصتا ةلاسر ملتسملا Fi back to دمي نإ .هئاشنإ ةداعإب تمق يذلا يلامل

Х

### <#root>

TAC-FI-REBUILD-A#

connect local-mgmt b

TAC-FI-REBUILD-B(local-mgmt)#

reboot

Before rebooting, please take a configuration backup. Do you still want to reboot? (yes/no):

yes

## ةلص تاذ تامولعم

- امحالصاو Cisco UCS Manager جمانرب ءاطخأ فاشكتسال يعجرمانا العلادا •
- <u>كان Cisco UCS 6400 Series ل ينيبلا طبرلاب ةصاخلا تانايبلا ققرو</u>
- ليمحت ةادأ قبلاطم نم 6300 و 6200 زارط قيفيللا قينيبلا تالصوملا قداعتسا •
- <u>Cisco Systems</u>

ةمجرتاا مذه لوح

تمجرت Cisco تايان تايانق تال نم قعومجم مادختساب دنتسمل اذه Cisco تمجرت ملاعل العامي عيمج يف نيم دختسمل لمعد يوتحم ميدقت لقيرشبل و امك ققيقد نوكت نل قيل قمجرت لضفاً نأ قظعالم يجرُي .قصاخل امهتغلب Cisco ياخت .فرتحم مجرتم اممدقي يتل القيفارت عال قمجرت اعم ل احل اوه يل إ أم اد عوجرل اب يصوُتو تامجرت الاذة ققد نع اهتي لوئسم Systems الما يا إ أم الا عنه يل الان الانتيام الال الانتيال الانت الما